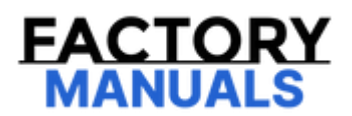

# Your Ultimate Source for OEM Repair Manuals

FactoryManuals.net is a great resource for anyone who wants to save money on repairs by doing their own work. The manuals provide detailed instructions and diagrams that make it easy to understand how to fix a vehicle.

2015 FORD Galaxy OEM Service and Repair Workshop Manual

Go to manual page

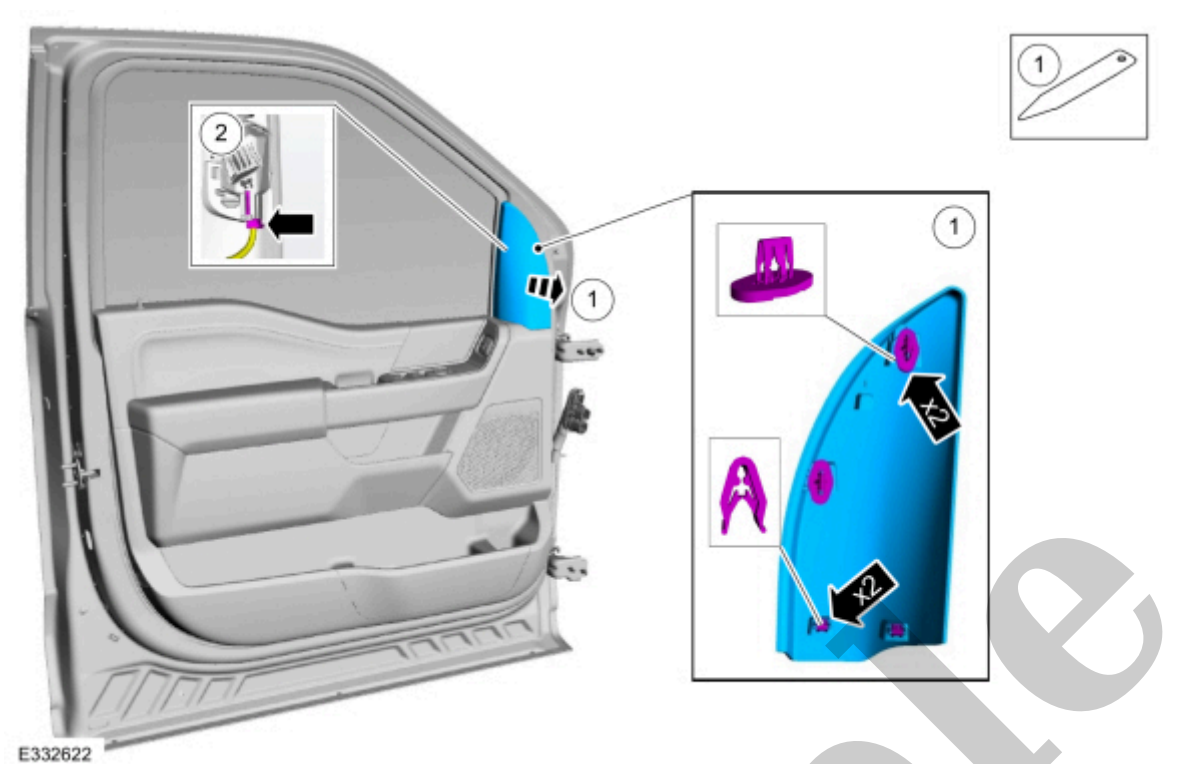

## 2. **NOTE**

During installation, align the 2 upper clips first then seat the bottom clip.

Release the clips and remove the driver side driver status monitor LED (light emitting diode) from the sail panel.

# Driver Status Monitor Camera Module [CMR]

| 419-04B Interior Camera System | 2022 F-150                         |
|--------------------------------|------------------------------------|
| Removal and Installation       | Procedure revision date: 10/2/2020 |

Driver Status Monitor Camera Module [CMR]

#### Removal

#### All vehicles

#### 1. NOTE

If installing a new module, it is necessary to upload the module configuration information to the diagnostic scan tool prior to removing the module. This information must be downloaded into the new module after installation.

#### NOTE

Removal steps in this procedure may contain installation details.

Using a diagnostic scan tool, begin the PMI (programmable module installation) process for the driver status monitor camera module following the on-screen instructions.

2. Release the clips and remove the upper centerstack bezel.

Use the General Equipment: Interior Trim Remover

4. Release the clips and remove the LH (left-hand) instrument center trim panel.

Use the General Equipment: Interior Trim Remover

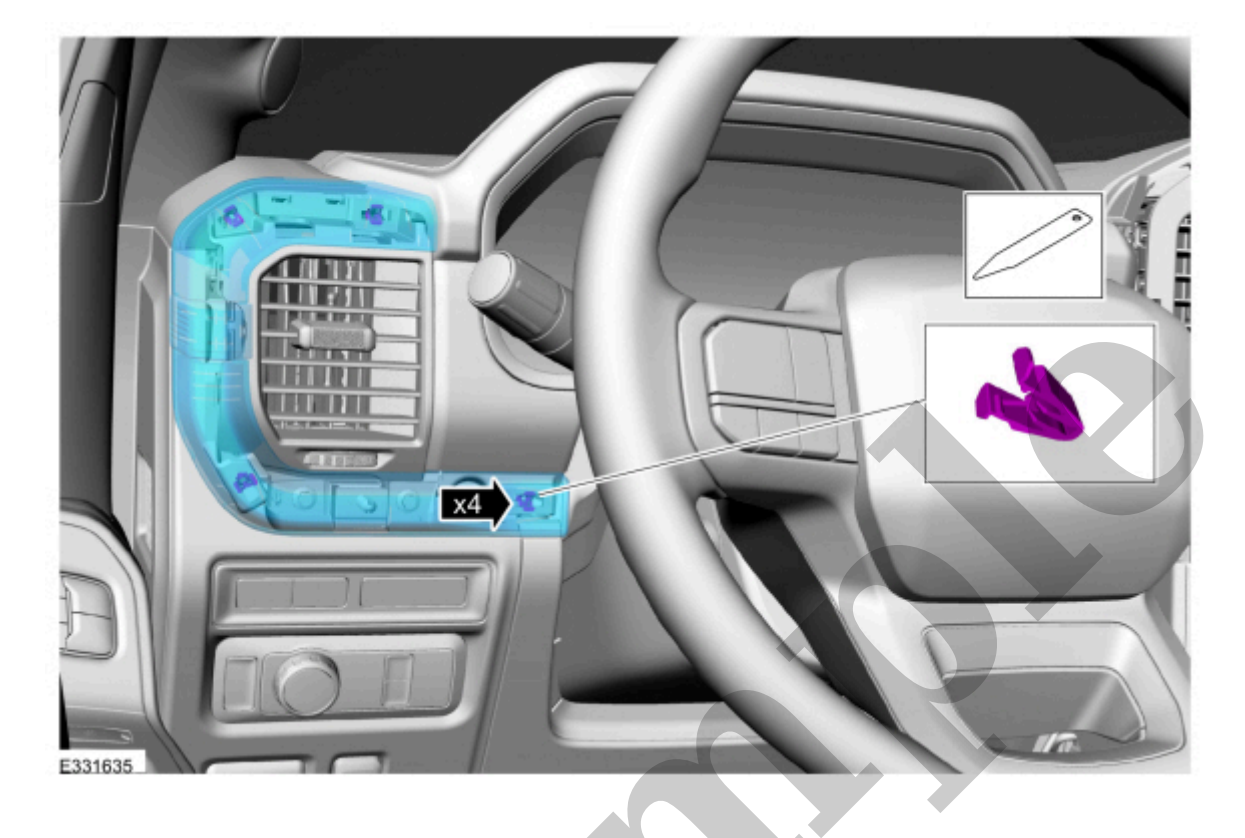

Click here to learn about symbols, color coding, and icons used in this manual.

5. Release the clips and remove the lower steering column closeout panel.

Use the General Equipment: Interior Trim Remover

#### Use the General Equipment: Interior Trim Remover

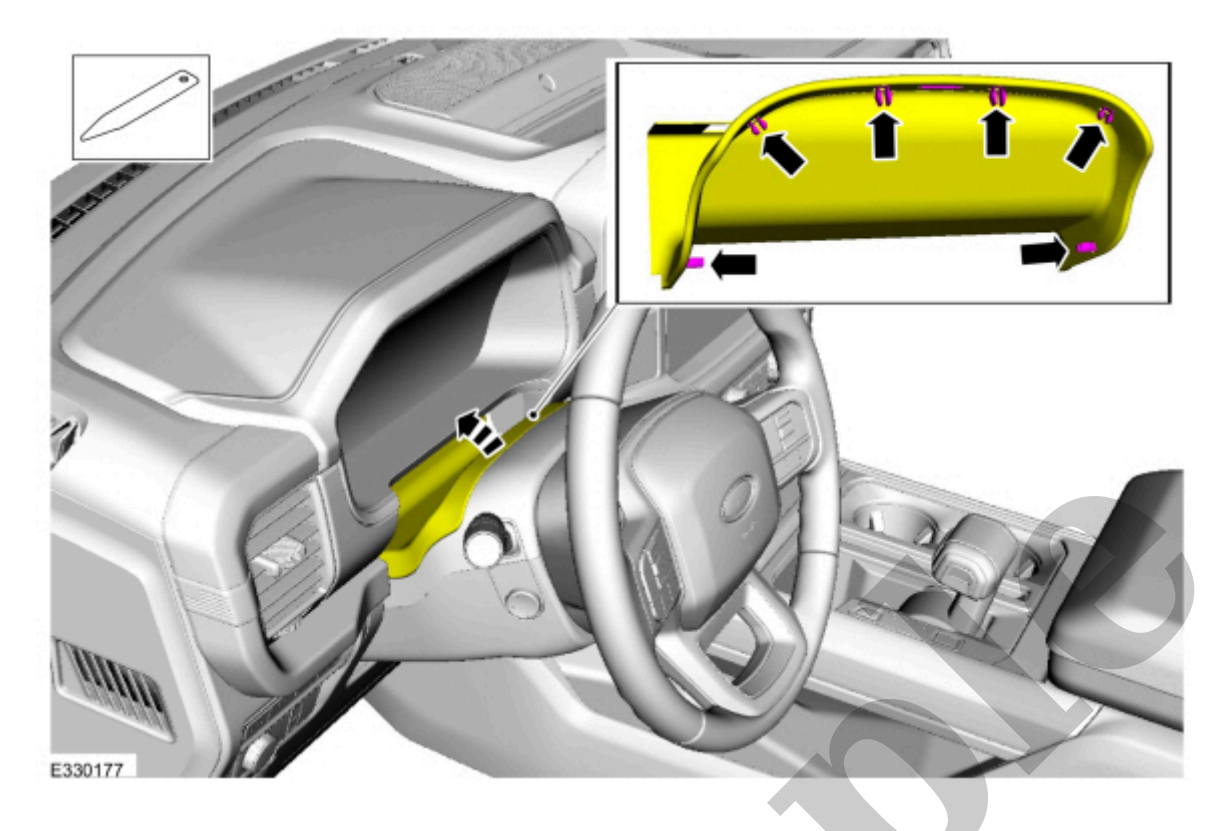

Click here to learn about symbols, color coding, and icons used in this manual.

8. Remove the screws.

*Torque* : 22 lb.in (2.5 Nm)

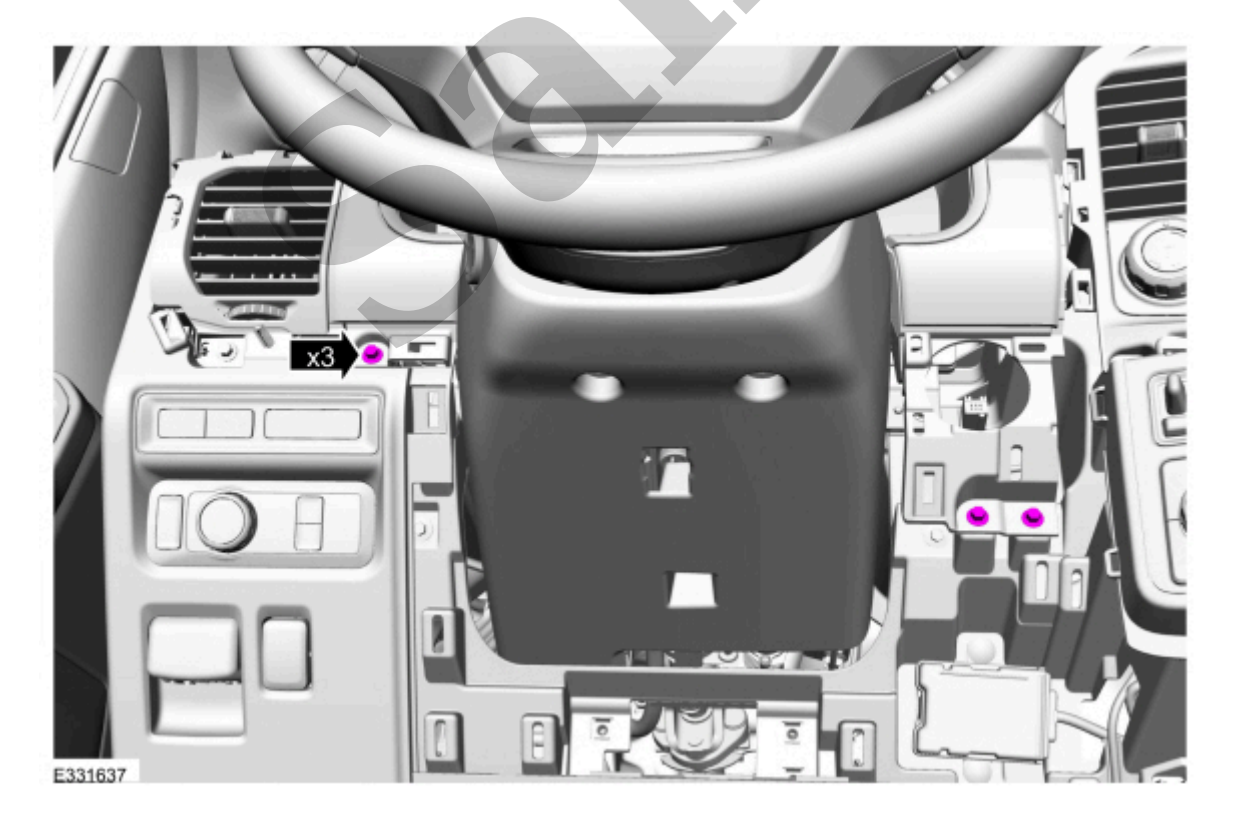

![](_page_5_Picture_0.jpeg)

#### Vehicles without a floor console

12. Remove the pin-type retainers and the RH (right-hand) lower instrument panel closeout trim panel.

![](_page_5_Picture_4.jpeg)

Click here to learn about symbols, color coding, and icons used in this manual.

![](_page_6_Picture_0.jpeg)

16. Release the clips and remove the RH (right-hand) lower centerstack trim panel.

![](_page_6_Picture_3.jpeg)

Click here to learn about symbols, color coding, and icons used in this manual.

17. Remove the lower centerstack trim panel.

![](_page_7_Picture_0.jpeg)

## Vehicles not equipped with an instrument panel center speaker

20. Remove the upper instrument panel tray liner.

![](_page_7_Picture_4.jpeg)

Click here to learn about symbols, color coding, and icons used in this manual.

![](_page_8_Picture_0.jpeg)

23. Remove the bolts, disconnect the electrical connectors and remove the FDIM (front display interface module) and centerstack trim panel as an assembly.

*Torque* : 55 lb.in (6.2 Nm)

![](_page_9_Picture_0.jpeg)

#### Installation

- 1. To install, reverse the removal procedure.
- 2. Using a diagnostic scan tool, complete the PMI (programmable module installation) process for the driver status monitor camera module following the on-screen instructions.

Copyright © Ford Motor Company